1. Go to the Bellingham Public Schools web<u>site www.bellinghamschoo</u>ls.org and click on the Skyward link.

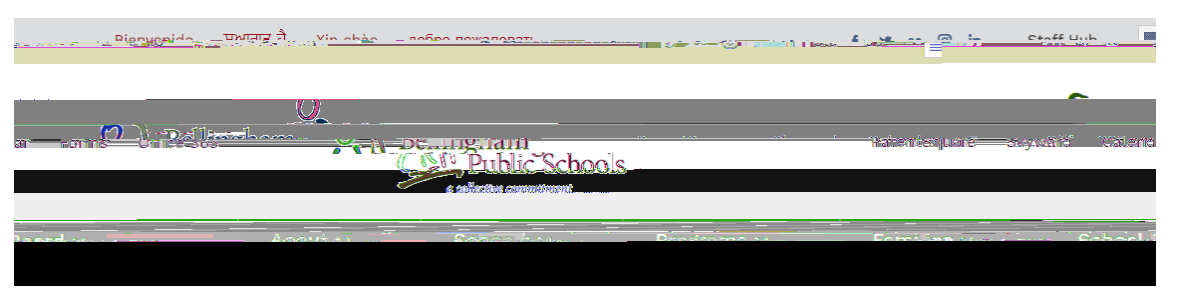

- 2. Login with your username and password. If you don't remember your username and password, contact y student's school for assistance.
- 3. Once logged in you will see theme page and menu, or you may need to click the plus sign to expand the menu.

| Constitution and | MAMA SAMPLE |
|------------------|-------------|
|                  |             |
|                  |             |
|                  |             |
|                  |             |
|                  |             |
|                  |             |
|                  |             |
|                  |             |
|                  |             |
|                  |             |
|                  |             |

| Family Access<br>STUDENT SAMPLE |                         |  |
|---------------------------------|-------------------------|--|
| Home                            | No messages were round. |  |
| Online<br>Enrollment            |                         |  |
|                                 |                         |  |
| Gradebook                       |                         |  |
| Atten                           |                         |  |
| Student Info                    |                         |  |
| Disčipiinë                      |                         |  |
| Test Scores                     |                         |  |
| 1975 - La Mil                   |                         |  |
| Educational<br>Milestones       |                         |  |
| Portfolio                       |                         |  |
| Login History                   |                         |  |

4. Click on the Portfolio tab then click on the report card you wish to view.

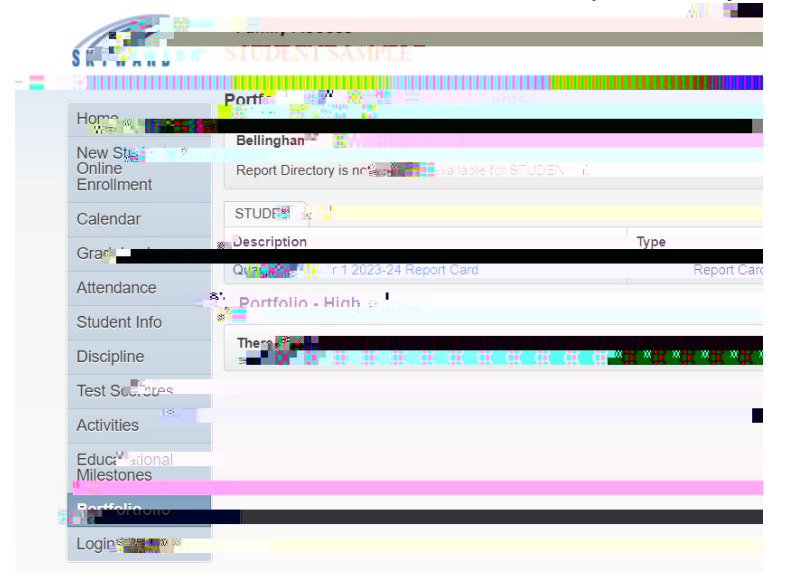